Moja učionica JESLAEOU

# Полагање теста са мобилне апликације

Корисничко упутство за ученике

## Садржај

| 1 | Уво | д                                   | . 3 |
|---|-----|-------------------------------------|-----|
|   | 1.1 | Напомена                            | . 3 |
| 2 | Пол | агање тестова са мобилне апликације | . 4 |

# 1 Увод

Moja učionica - TeslaEDU платформа омогућава симулацију традиционалних начина одржавања наставе у онлајн окружењу. Све активности неопходне да се настава несметано одвија у реалном свету, омогућене су и кроз саму апликацију. Једна од тих активности је и полагање тестова. У овом документу биће објашњено како да полажеш тест који је наставник задао у оквиру неког курса са свог мобилног уређаја, односно са таблета или мобилног телефона.

#### 1.1 Напомена

Упутство, као и илустративни курсеви који се користе као примери у њима, креирани су од стране TeslaEDU тима. Упркос разумним напорима да се одрже тачне и комплетне информације, није могуће гарантовати тачност и потпуност информација у упутству и самим илустративним курсевима. Подаци у илустративним курсевима нису проверени и одобрени од стране надлежних институција. Употреба информација из ових курсева је искључиво на сопствену одговорност корисника Moja učionica - Tesla EDU система.

За све додатне информације и помоћ приликом употребе Moja učionica - TeslaEDU система, обратите се тиму за подршку на mojaucionica@tesla.info.

## 2 Полагање тестова са мобилне апликације

Након што си се пријавио на апликацију, отвара ти се почетна страница на којој су приказани сви курсеви на које си пријављен. Да би дошао до садржаја неког од њих потребно је да кликнеш на слику курса који желиш да отвориш и отвориће ти се нова страна са више информација о том курсу.

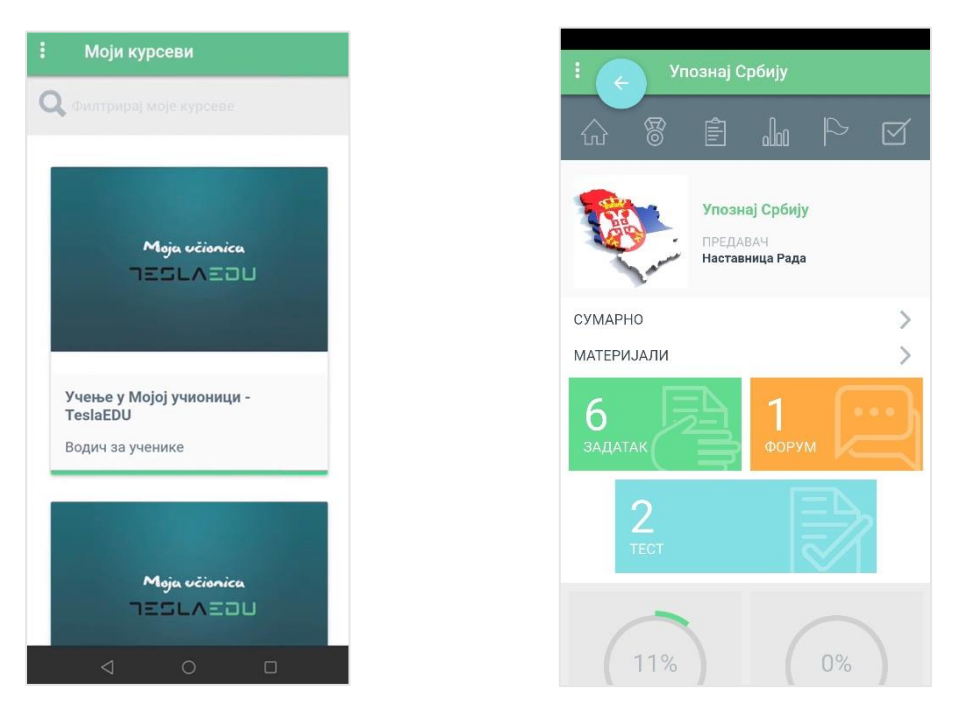

Када кликнеш на поље на коме пише **Тест** отварају се сви тестови у оквиру тог курса које би требало да решиш.

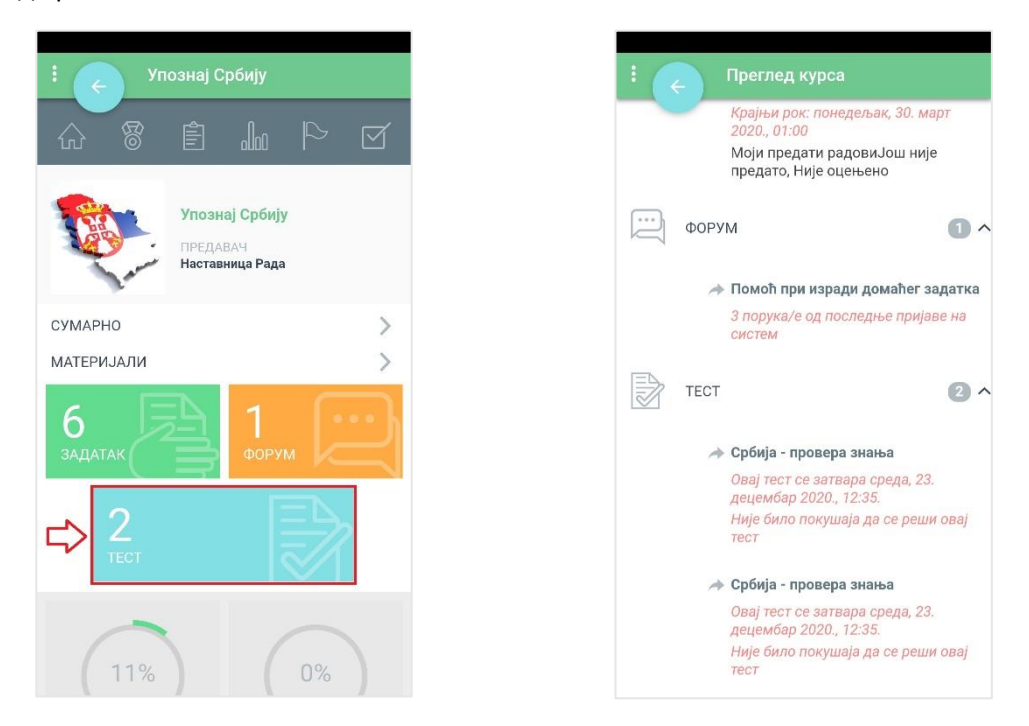

За сваки тест приказане су основне информације као што су назив теста, крајњи рок за решавање и тренутни статус. Уколико желиш да приступиш полагању неког конкретног теста, потребно је да кликнеш на њега чиме се отвара нова страна са подацима о том тесту.

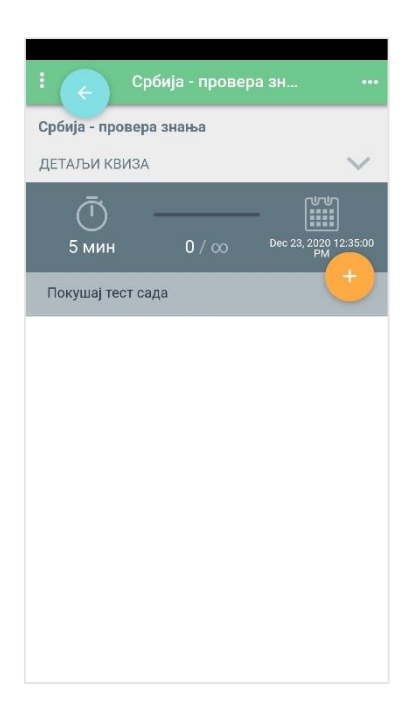

Кликом на стрелицу поред натписа **Детаљи квиза** отвара се део са информацијама о тесту као што су време почетка теста, крајњи рок за полагање теста, укупан број бодова које можеш да добијеш, као и највећа оцена коју можеш да добијеш.

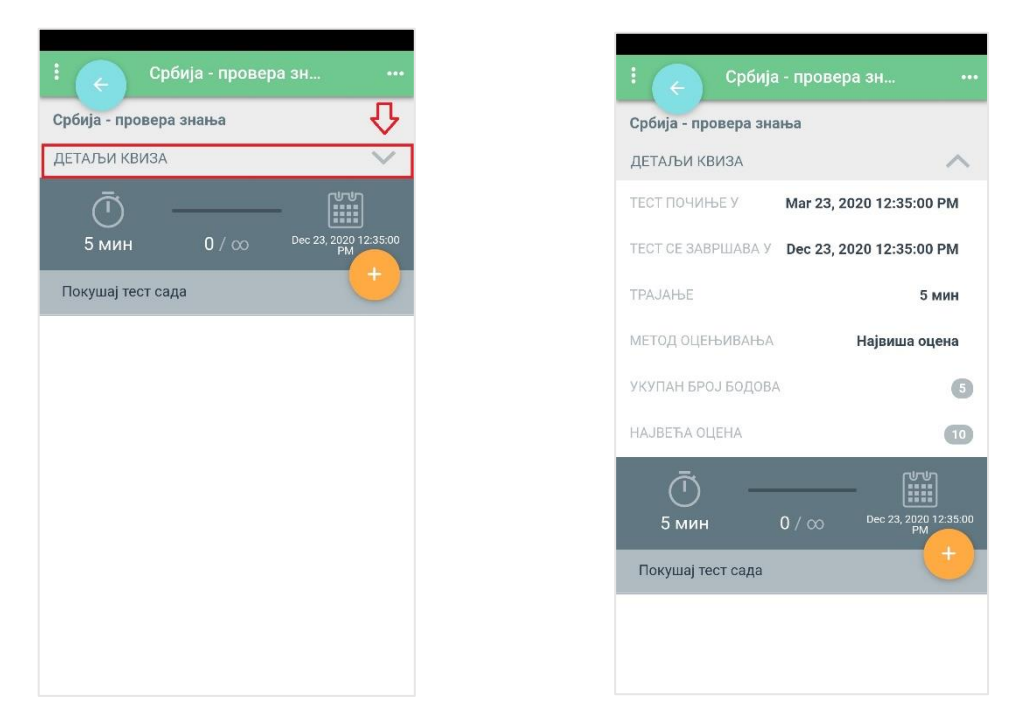

Испод **Детаља квиза** приказан је још једном рок за полагање теста и време које имаш да решиш тест када га једном покренеш. Ако желиш започнеш полагање теста, потребно је да кликнеш на наранџасто дугме са знаком плус поред кога пише **Покушај тест сада**. Апликација ће те питати да још једном потврдиш да желиш да полажеш тест. Уколико си сигуран да желиш, потребно је да кликнеш на дугме **Настави**.

#### Moja včionica JESLAEOU

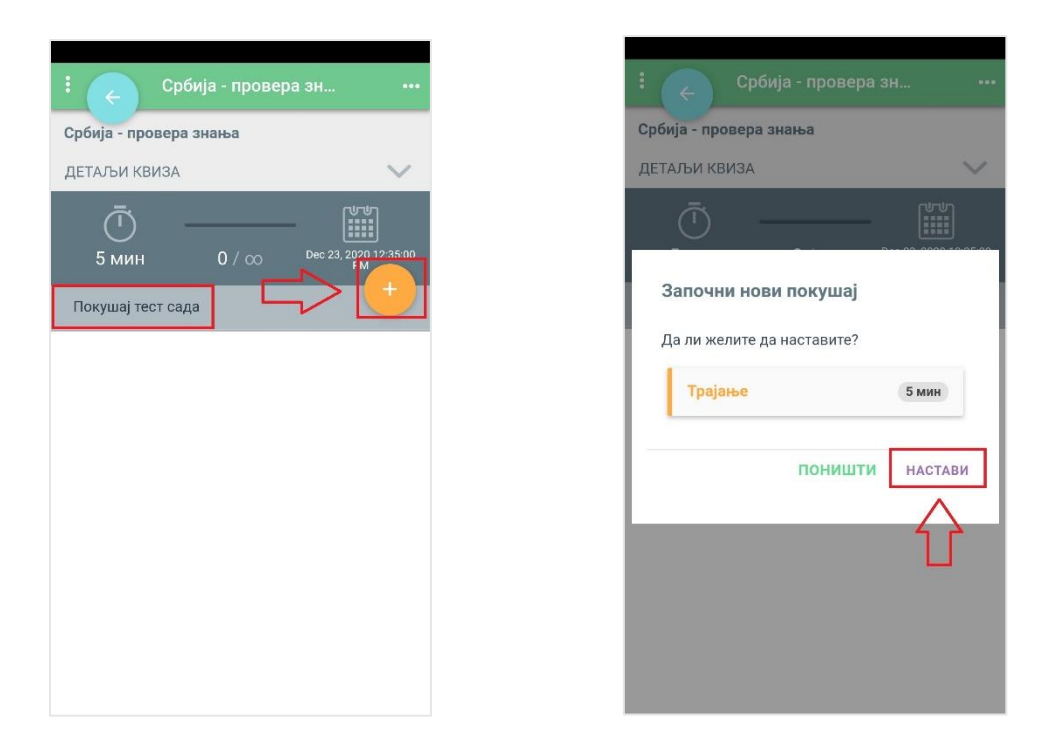

Кликом на ово дугме тест се покреће и време које имаш да решиш тест креће да тече. На екрану се приказује прво питање. У горњем делу екрана можеш да пратиш на ком си питању од укупног броја питања у оквиру теста. Такође, овде се види и време преостало за решавање теста. Испод тога је питање у оквиру кога треба да изабереш одговор или да исти упишеш у зависности од типа питања. Испод питања налазе се информације о статусу тог питања и броју бодова које оно носи.

| : 🧲 Србија - провера зна 📋                                               |  |  |  |  |  |
|--------------------------------------------------------------------------|--|--|--|--|--|
| 🕒 00:04:59 📥 ЗАВРШИ                                                      |  |  |  |  |  |
|                                                                          |  |  |  |  |  |
| <sup>1</sup> Највиши планински врх<br>Највиши планински врх у Србији је: |  |  |  |  |  |
| ) Маглич                                                                 |  |  |  |  |  |
| <ul> <li>b) Ђеравица</li> </ul>                                          |  |  |  |  |  |
| С с) Кораб                                                               |  |  |  |  |  |
| СТАТУС Још увек неодговорено                                             |  |  |  |  |  |
| 1.00 📀                                                                   |  |  |  |  |  |

Након што си уписао/одабрао свој одговор, потребно је да кликнеш на наранџасту стрелицу у доњем десном углу како би прешао на следеће питање.

| сроија - провера зна Е                                                   |  |  |  |  |  |  |
|--------------------------------------------------------------------------|--|--|--|--|--|--|
| 🕒 00:04:42 📥 ЗАВРШИ                                                      |  |  |  |  |  |  |
|                                                                          |  |  |  |  |  |  |
| <sup>1</sup> Највиши планински врх<br>Највиши планински врх у Србији је: |  |  |  |  |  |  |
| ) Маглич                                                                 |  |  |  |  |  |  |
| 🕑 b) Ђеравица                                                            |  |  |  |  |  |  |
| С с) Кораб                                                               |  |  |  |  |  |  |
| СТАТУС Још увек неодговорено                                             |  |  |  |  |  |  |
| 1.00                                                                     |  |  |  |  |  |  |

На овај начин пролазиш кроз сва питања док не дођеш до последњег. Уколико желиш да се вратиш на неко питање, кликни на број питања у горњем делу апликације.

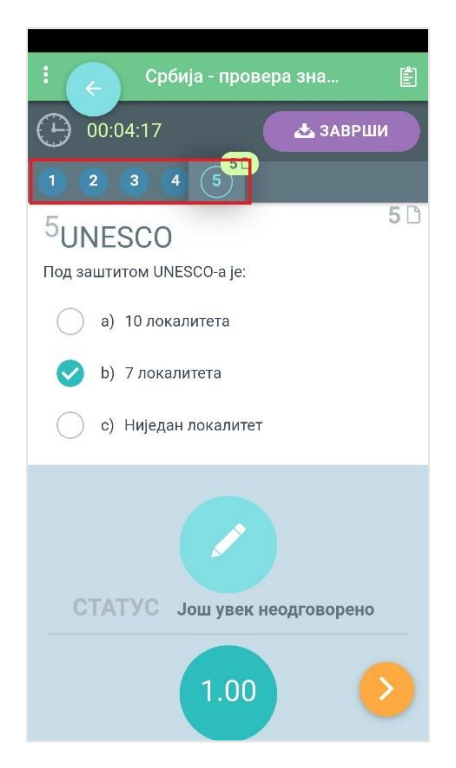

Уколико си одговорио на сва питања и желиш да завршиш са тестом, кликни на дугме **Заврши** у горњем делу апликације.

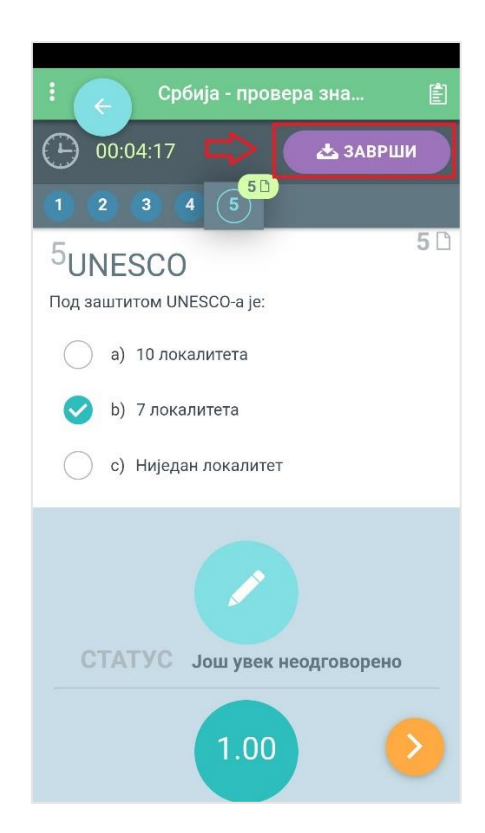

Апликација ти отвара страницу са приказом свих питања у оквиру теста и статусом твојих одговора. Уколико желиш да измениш одговор на неко питање можеш да кликнеш на дугме **Назад** у доњем левом углу. Ако си сигуран у своје одговоре и желиш дефинитивно да завршиш овај тест, кликни на дугме **Заврши** у доњем десном углу.

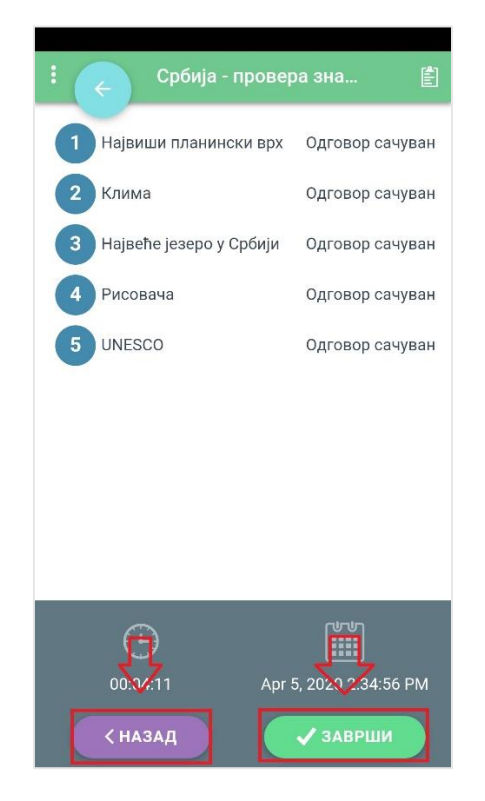

Ако си кликнуо да дугме **Заврши**, апликација те још једом пита да ли си сигуран да желиш да завршиш свој покушај полагања теста. Уколико јеси, кликни на дугме **Предај све и заврши**.

| : 🧲 Србија - провера зна 🖺                                                  |                                              |                                    |  |  |  |
|-----------------------------------------------------------------------------|----------------------------------------------|------------------------------------|--|--|--|
| 1 Највиши план                                                              | Одговор сачуван                              |                                    |  |  |  |
| 2 Клима                                                                     |                                              | Одговор сачуван                    |  |  |  |
| 3 Највеће језеро                                                            | Одговор сачуван                              |                                    |  |  |  |
| Заврши покуш<br>Када предате тес<br>стању да мењате<br>покушају.<br>ПОНИШТИ | иај<br>т, више нећ<br>одговоре у<br>ПРЕДАЈ С | ете бити у<br>овом<br>СВЕ И ЗАВРШИ |  |  |  |
| Θ                                                                           |                                              |                                    |  |  |  |
| 00:03:52                                                                    |                                              | 5, 2020 2:34:56 PM                 |  |  |  |
| < назад                                                                     |                                              | 🗸 ЗАВРШИ                           |  |  |  |

На овај начин си заиста завршио решавање теста. Апликација ти отвара страницу са резултатима, односно са временом које ти је било потребно за полагање теста, бројем освојених поена и добијеном оценом.

| Србија - провера зна                             |                              |  |  |  |  |  |
|--------------------------------------------------|------------------------------|--|--|--|--|--|
| Apr 5, 2020 2:29:56 PM<br>Apr 5, 2020 2:31:09 PM | Укупно време<br>1 мин 13 sek |  |  |  |  |  |
| Бодови                                           |                              |  |  |  |  |  |
|                                                  | <b>80%</b><br>4.00 / 5.00    |  |  |  |  |  |
| Оцена                                            | <b>8.00</b><br>/ 10.00       |  |  |  |  |  |
| ≡ ПОГЛЕДАЈ ПИТАЊА                                |                              |  |  |  |  |  |
|                                                  |                              |  |  |  |  |  |

Овде ти се нуди могућност да прегледаш питања и тачне одговоре кликом на дугме **Погледај питања** у доњем делу екрана. Отварају се појединачна питања са означеним твојим и тачним одговорима.

## Moja učionica JESLAEOU

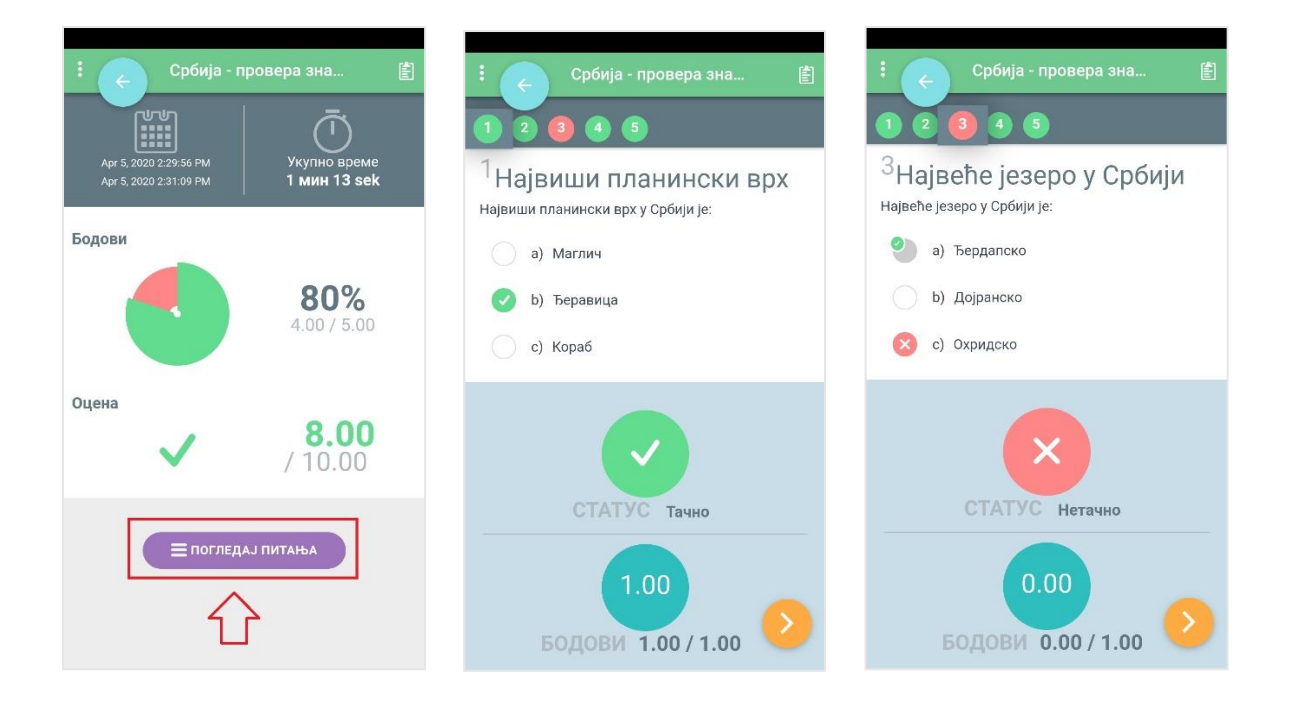

Сада резултати теста постају видљиви и на страници са основним подацима о тесту.

| : 🧲 Србија - провера зна |                      |                         |                          |  |  |  |  |  |
|--------------------------|----------------------|-------------------------|--------------------------|--|--|--|--|--|
| Србија - провера знања   |                      |                         |                          |  |  |  |  |  |
| ДЕТАЛ                    | И КВИЗА              |                         | $\sim$                   |  |  |  |  |  |
| ОЦЕНА                    |                      | 8.00                    | ) / 10.00                |  |  |  |  |  |
| С<br>5 г<br>Покуш        | толин 1 л<br>мин 1 л | / <sub>CO</sub> Dec 23, | 2020 12:35:00<br>PM<br>+ |  |  |  |  |  |
|                          | Бодови / 5.00        | Оцена / 10.0            | 0                        |  |  |  |  |  |
| Ø                        | 4.00                 | ✓ (8.00                 | >                        |  |  |  |  |  |
|                          |                      |                         |                          |  |  |  |  |  |
|                          |                      |                         |                          |  |  |  |  |  |
|                          |                      |                         |                          |  |  |  |  |  |
|                          |                      |                         |                          |  |  |  |  |  |